Westfälische Wilhelms-Universität Münster IT

## Kurzanleitung Decken-, Funkmikrofone und festverbaute Kamera für eine Videokonferenz mit Zoom nutzen:

---Anleitung für einen Windows 10 Laptop---

Schritt 1: Starten Sie die Medienanlage über das im Pult vorhandene Touchpanel.

Schritt 2: Schalten Sie wie gewohnt den Projektor an und verbinden Sie Ihren Laptop mit HDMI oder VGA + 3.5mm Audio- Klinke. Wählen Sie am Touchpanel den entsprechenden Anschluss aus.

Schritt 3: Schließen Sie das am Pult vorhanden USB-Kabel mit der Beschriftung "Konferenz" an Ihrem Laptop an.

Schritt 4: Es werden nun automatisch Windows- Treiber eingerichtet.

Schritt 5: Nach Abschluss der Einrichtung können Sie folgender maßen den Ton der Mikrofone in Zoom einbinden:

Unter Einstellungen->Audio->Mikrofon->

" Freisprechtelefon mit Echoausschaltung USB#1"

auswählen

## Damit auch der Ton von Online- Teilnehmern im Hörsaal gehört wird:

Zusätzlich bei Nutzung von HDMI: Unter Einstellungen->Audio->Lautsprecher->

"AV-RoomSystem"

auswählen

Zusätzlich bei Nutzung von VGA+ 3.5mm Audio- Klinke: Unter Einstellungen->Audio->Lautsprecher->Ihren Klinken Audioausgang auswählen

| 🖸 A        | Igemein              |                                                                                   |  |  |  |  |
|------------|----------------------|-----------------------------------------------------------------------------------|--|--|--|--|
| O vi       | deo                  | Lautsprecher Tontest Crestron (2- Intel(R) Display-Audio)                         |  |  |  |  |
| ∩ A        | udio                 | Emissionsstärke:                                                                  |  |  |  |  |
| 🖸 81       | ldschirm freigeben   | Lautstärke: 4                                                                     |  |  |  |  |
| <b>O</b> a | hat                  |                                                                                   |  |  |  |  |
| 🖸 Vi       | rtueller Hintergrund | Mikrofon Mikrotest Mikrofon (Scarlett 2i2 USB)                                    |  |  |  |  |
| B Pr       | ofil                 | Emissionsstärke:                                                                  |  |  |  |  |
| 🖸 st       | atistiken            | Lautstärke: 4 — • • • • •                                                         |  |  |  |  |
| 💷 Та       | staturkürzel         | 🛃 Lautstärke automatisch einstellen                                               |  |  |  |  |
| 🕄 Z.       | ıgänglichkeit        | 🗌 Getrenntes Audiogerät verwenden, um gleichzeitig einen Klingelton abzuspielen   |  |  |  |  |
|            |                      | Bei Betreten eines Meetings immer Computeraudio verwenden                         |  |  |  |  |
|            |                      | Mikrofon stummschalten bei Teilnahme an einem Meeting                             |  |  |  |  |
|            |                      | Stereoton aktivieren                                                              |  |  |  |  |
|            |                      | 🕝 Drücken und halten Sie die LEERTASTE zur kurzzeitigen Deaktivierung Ihrer Sturn |  |  |  |  |
|            |                      | 🕝 Tasten am Headset synchronisieren                                               |  |  |  |  |

Alternativ können auch dieselben Einstellungen über das Mikrofon Symbol in einer bereits gestarteten Zoom Session ausgewählt werden:

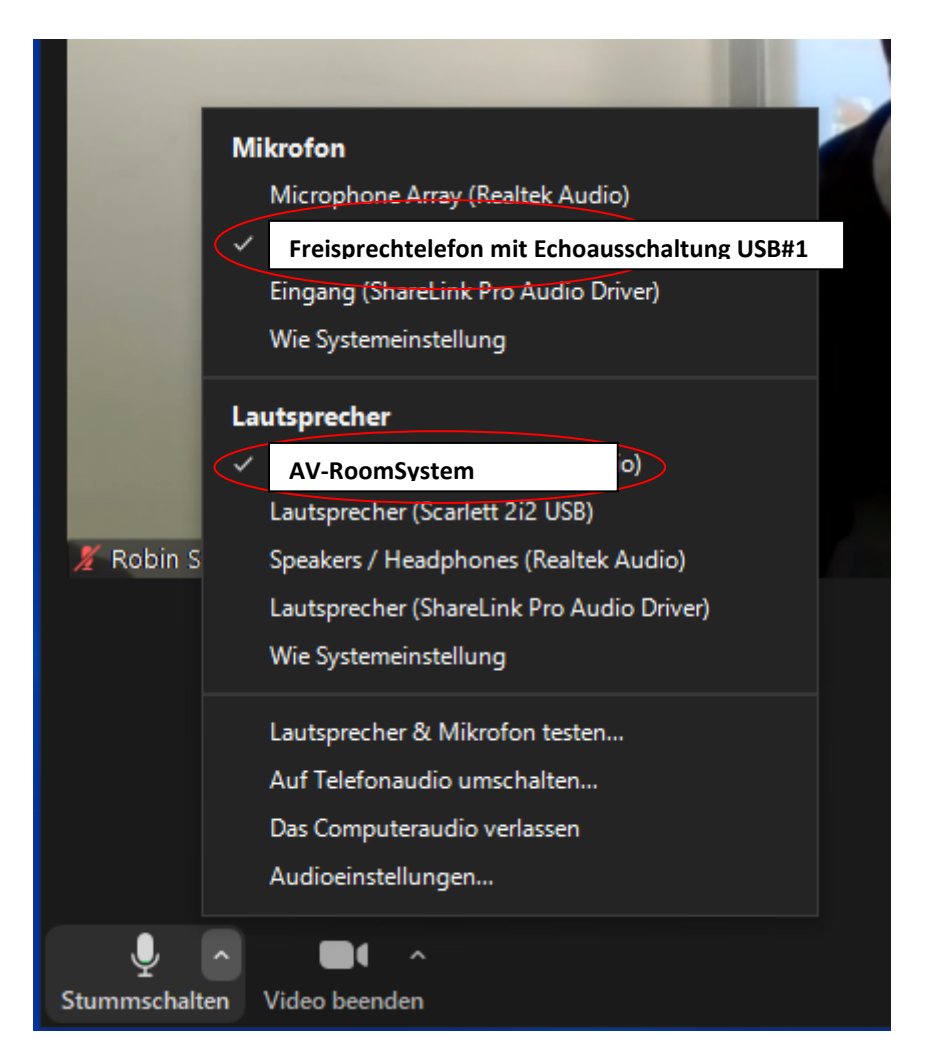

Schritt 6: Um die im Seminarraum festverbaute Kamera nutzen zu können, wählen Sie über das Kamera Symbol in einer bereits gestarteten Zoom Session folgendes aus:

|                    | K             | Gamera auswählen (um<br>Integrated Webcam<br>USB Video                   | schalten mit Alt+N) |                   |                        |   |                  |   |
|--------------------|---------------|--------------------------------------------------------------------------|---------------------|-------------------|------------------------|---|------------------|---|
|                    |               | Wählen Sie virtuellen Hi<br>Wählen Sie Videofilter<br>Videoeinstellungen | ntergrund           |                   |                        |   |                  |   |
| ب<br>Stummschalten | Video beenden |                                                                          |                     | <b>Sicherheit</b> | <b>1</b><br>Teilnehmer | ^ | <b>P</b><br>Chat | в |